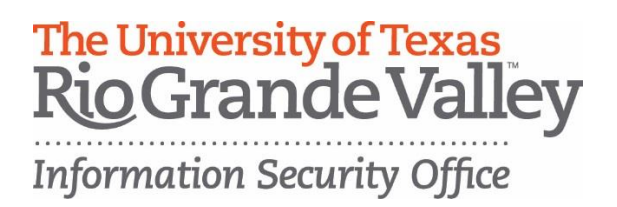

## Changing the User Password

The following instructions will change the password in an external Hard Drive with hardware encryption.

- 1. Enter User Mode
  - a. Attach the Secure Hard Drive to your computer. It enters the Standby Mode.
  - b. Enter the User Password or the Admin Password and press . The indicator light turns GREEN indicating that the drive is in the User Mode. If the indicator light flashes RED, you need to re-enter the correct password.
- 2. Press and hold and the number 1 at the same time until the indicator light flashed **RED**.
- 3. Enter your old password and press . The indicator light will turn **GREEN**, then change to flashing **BLUE**.
- 4. Enter the new password and press (The Password must be a minimum of 6 digits and a maximum of 16 digits). The indicator light will flash GREEN three times.
- 5. Re-enter the new User Password and press . The indicator light stays solid **GREEN** indicating that the User Password has been changed successfully.